О порядке работы в Электронном магазине Ленинградской области

### Закупки в Электронном магазине в 2021 году

| Наименование                                                         | ВСЕГО        | Государственные<br>заказчики | Муниципальные<br>заказчики |
|----------------------------------------------------------------------|--------------|------------------------------|----------------------------|
| Количество заказчиков,<br>размещающих закупки в ЭМ ЛО                | 410          | 278                          | 132                        |
| Количество заключенных контрактов                                    | 22 694       | 22 371                       | 323                        |
| Сумма заключенных контрактов,<br>тыс. руб.                           | 2 089 588,99 | 2 047 395,42                 | 42 193,57                  |
| Сложившаяся экономия по<br>итогам проведенных процедур,<br>тыс. руб. | 62 913,19    | 62 454,85                    | 458,34                     |
| Сложившаяся экономия по<br>итогам проведенных процедур, %            | 3,0          | 3,1                          | 1,1                        |

### Схема взаимодействия Заказчиков и Поставщиков

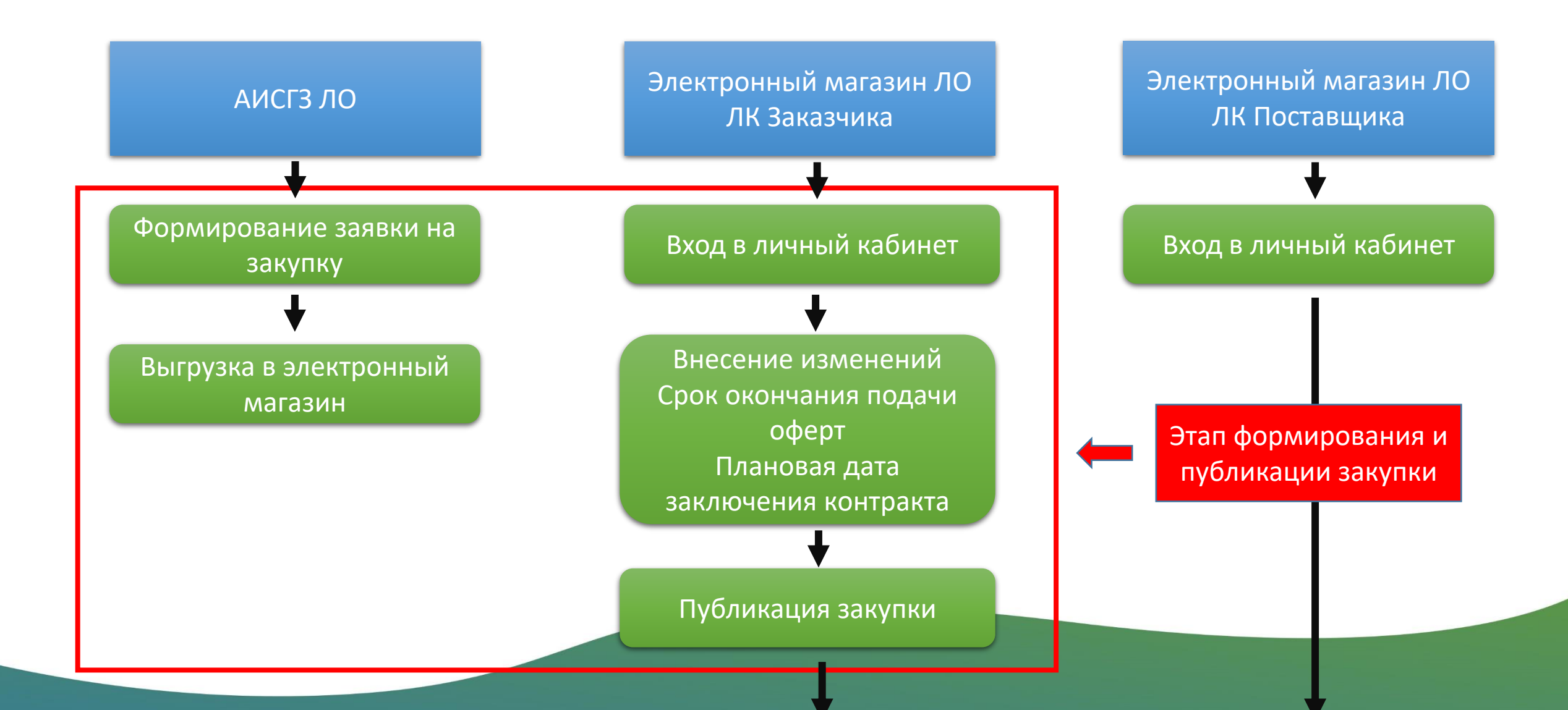

### Схема взаимодействия Заказчиков и Поставщиков

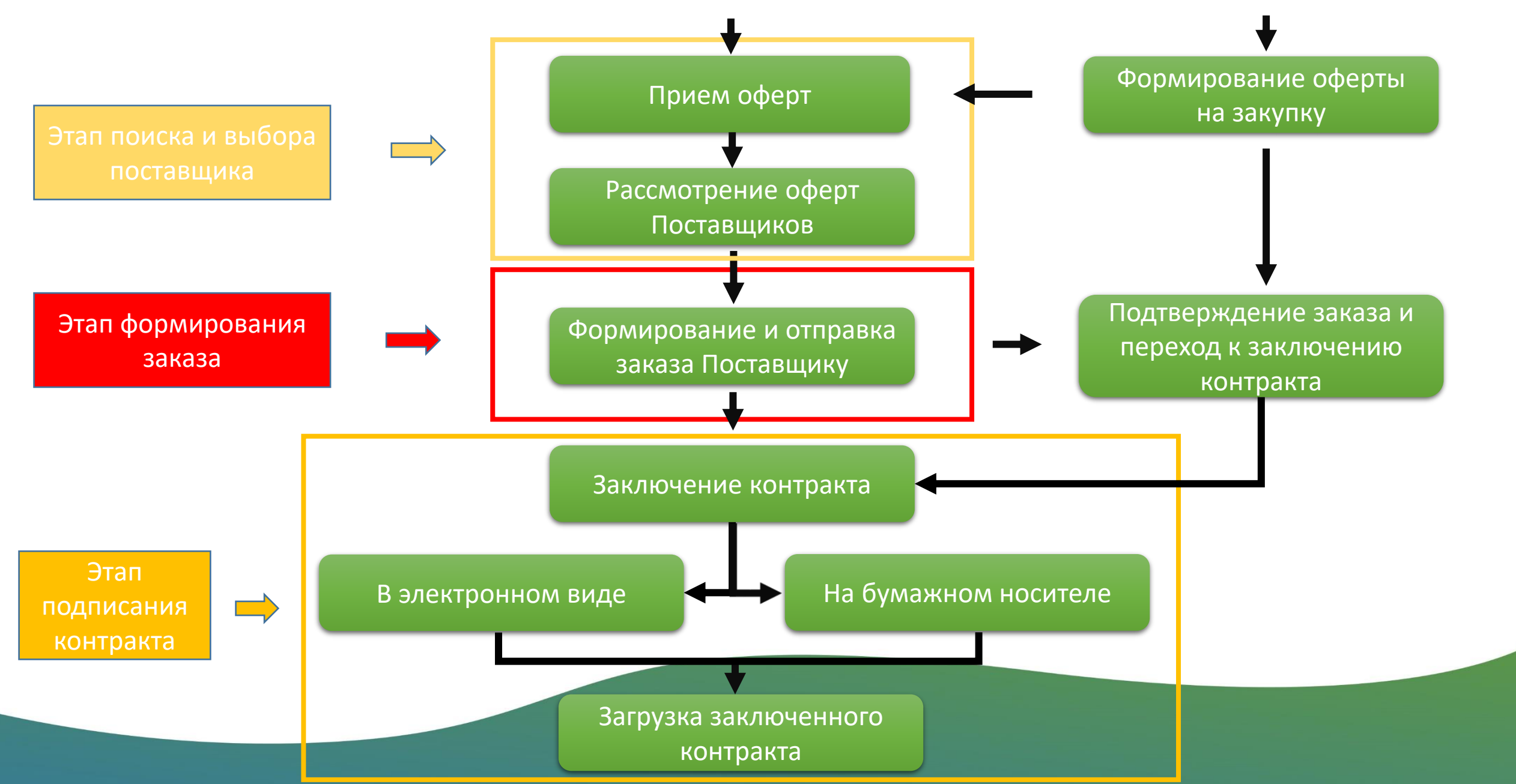

#### А) Зайти на сайт <u>https://zakupki.lenreg.ru/</u>

| 🔀 Электронный Магазин Ленингр 🗙 🕂 |                                                                                                    |                                                                                       |                                                                                                    |
|-----------------------------------|----------------------------------------------------------------------------------------------------|---------------------------------------------------------------------------------------|----------------------------------------------------------------------------------------------------|
| ← → C ♪ 🔒 zakupki.lenreg.ru       |                                                                                                    |                                                                                       | ର୍ ★                                                                                                    |
|                                   | Ленинградская область<br>Электронный Магазин<br>Ленинградской области                                                              | <b>Q</b> Закупки <b>Q</b> Предложения 📄 Документы С                                   | 🕽 28 Августа, Среда 12:42 МСК 🏾 🐣 Регистрация 🔎 Вход                                                                                                    |
|                                   | Доступность     Обеспечение     доступа к     тосударственным закупкам     малых объемов Ленинградской     области малому бизнесу. | ВОЗМОЖНОСТИ, КОТОРЫЕ<br>ПРЕДОСТАВЛЯЕТ<br>ЭЛЕКТРОННЫЙ МАГАЗИН<br>ЛЕНИНГРАДСКОЙ ОБЛАСТИ | <b>ЕДИНЫЕ</b><br><b>УСЛОВИЯ ДЛЯ</b><br>Возможность участия в закупках<br>малых объемов поставщиков из<br>других регионов на равных<br>условиях с поставщиками<br>Ленинградской области. |

#### Б) Перейти в форму регистрации

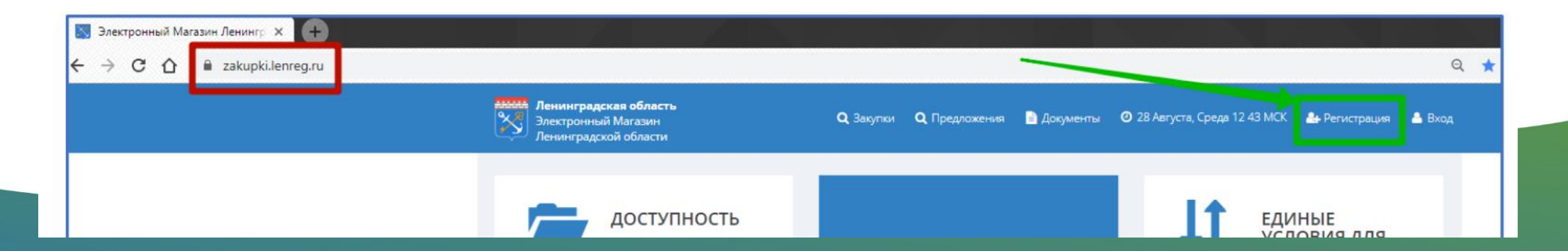

| егистрация                              | Организация ИП                                                                                                    |
|-----------------------------------------|----------------------------------------------------------------------------------------------------|
|                                         | Полное наименование организации *                                                                                                    |
| Уменя есть электронная подпись          | ИНН *                                                                                                    |
| Фамилия Имя Отчество *                  | КПП *                                                                                                    |
| Email (логин) *                         | ОГРН *                                                                                                    |
|                                         | Юридический адрес *                                                                                                    |
| ИМЯ ПОЛЬЗОВАТЕЛЯ (ЛОГИН) ^              | добавочный                                                                                                    |
| Пароль *                                | • номер                                                                                                    |
| Подтверждение пароля *                  | <ul> <li>Электронный Магазин Ленинградской Области"</li> </ul>                                                                                                    |
| Мои интересы, должностные обязанности * | Предупреждение! За предоставление недостоверных сведений, а также за завладение<br>чужим имуществом путем обмана, в том числе с использованием поддельных<br>документов, в Российской Федерации установлена административная и уголовная<br>ответственность. |
| ] Организация является нерезидентом РФ  |                                                                                                    |
| Поиск организации или ИП по ИНН *       | Даю согласие на обработку своих персональных данных                                                                                                    |
| Организация ИП                          | Зарегистрироватьс                                                                                                    |

Г) Подтвердить регистрацию перейдя по ссылке, высланной на указанный при регистрации электронный адрес (e-mail).

Важно! Первый зарегистрированный от организации будет установлен в ЭМ ЛО как администратор своей организации.

Последующие пользователи организации будут ожидать подтверждения регистрации от администратора, ссылка на которое придет ему на электронную почту. Д) Осуществить первый вход в систему введя логин и пароль, который были указаны в форме регистрации.

|                                                                             |                 |                  |                        |             |               |                               | e                                               | 2 \$ |
|-----------------------------------------------------------------------------|-----------------|------------------|------------------------|-------------|---------------|-------------------------------|-------------------------------------------------|------|
| Анния Ленинградская область<br>Электронный Магазин<br>Ленинградской области |                 | <b>Q</b> Закупки | <b>Q</b> , Предложения | 📄 Документы | 28 Августа, С | Среда 12 56 МСК               | 🏝 Регистрация 🔺 Вход                            |      |
|                                                                             | Авторизац       | ия               |                        |             |               |                               |                                                 |      |
|                                                                             | Логин<br>Пароль |                  |                        | Войти Во    | йти по ЭЦП    | Первый<br>необход<br>по логии | і раз в систему<br>цимо войти<br>ну и паролю!!! |      |
|                                                                             | Регистрация     | I                |                        | Восстановл  | ение пароля   |                               |                                                 |      |
|                                                                             |                 |                  |                        |             |               |                               |                                                 |      |

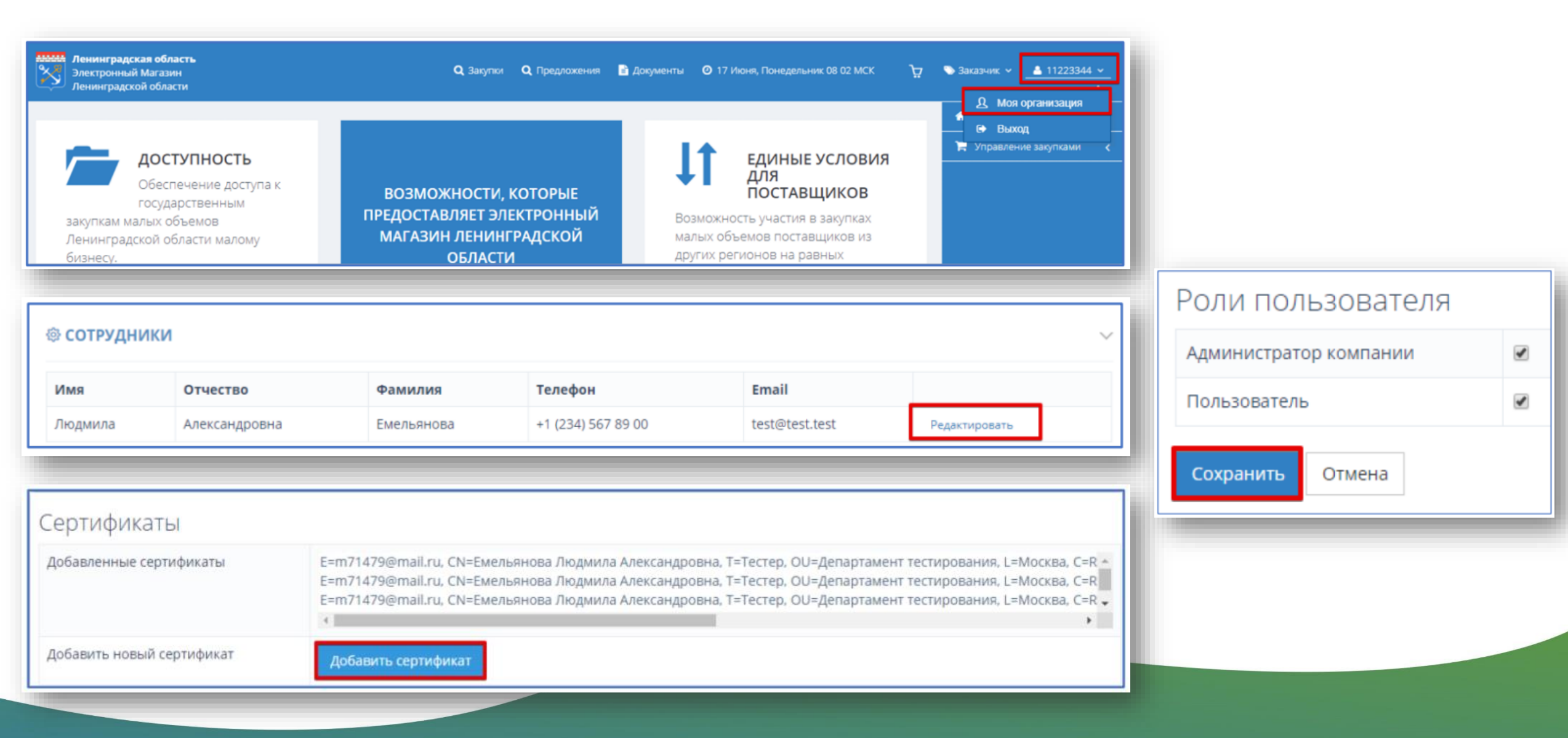

## Этап формирования и публикации закупки (АИСГЗ ЛО)

- 1. В АИСГЗ ЛО создать ЭД Заявка на закупку от строки Плана графика.
- 2. Заполнить ЭД Заявка на закупку → Прикрепить документы (Проект договора – обязательно) → Обработать → В исполнение → Принять → Выгрузить в электронный магазин

| <br>Назначить ответственное лицо         |
|------------------------------------------|
| Отказать                                 |
| Сформировать решение о размещении заказа |
| Выгрузить в электронный магазин          |
| Журнал обработки                         |
| Журнал ошибок                            |

# Этап формирования и публикации закупки (ЭМ ЛО)

Q Закупки

- 1. Панель Электронного магазина имеет следующие разделы
- 2. Войдя в Электронный магазин, вы увидите боковую панель навигации.
- 3. Проверяете Роль.
- 4. Заходите в раздел «Мои

закупки».

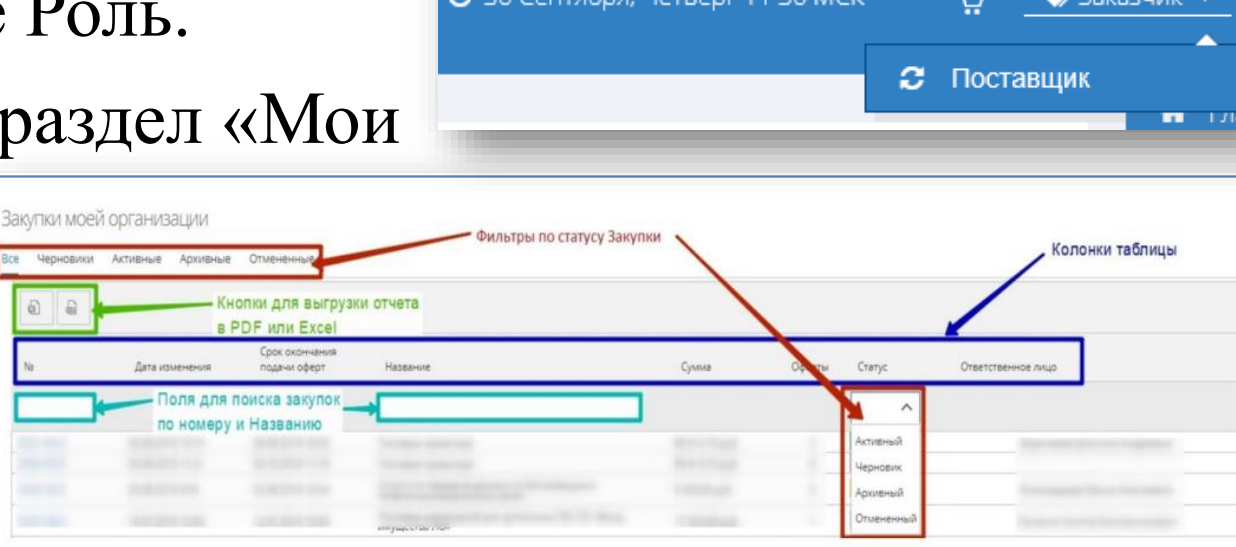

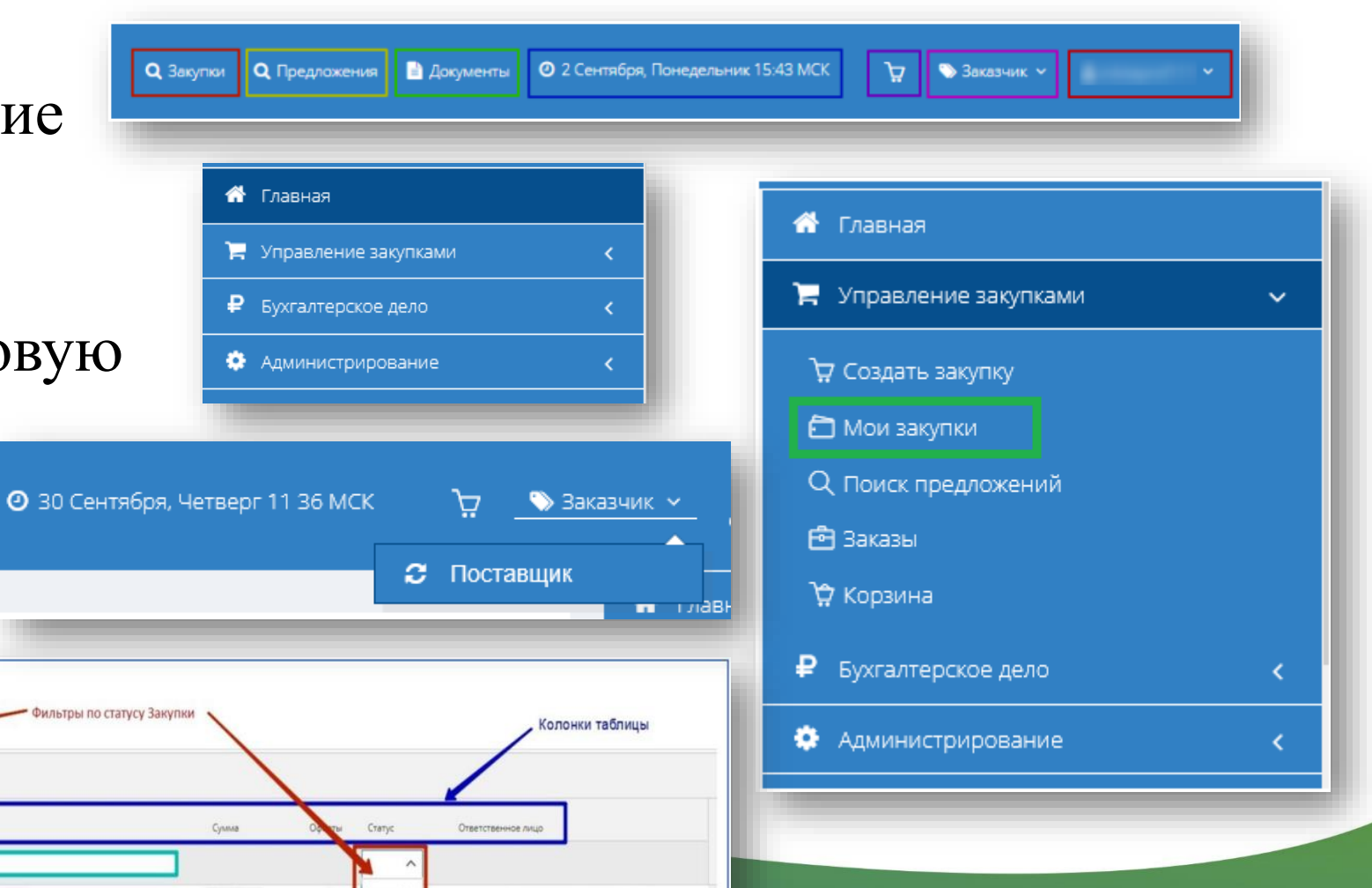

# Этап формирования и публикации закупки (ЭМ ЛО)

| рование закупки то40-т                                                                | IGLO                                                         |                                                        |                                                          |                                                | ЗАКУПОЧНАЯ                  | <b>І ДОКУМЕНТА</b>                | ЦИЯ                                   |                                                    |
|---------------------------------------------------------------------------------------|--------------------------------------------------------------|--------------------------------------------------------|----------------------------------------------------------|------------------------------------------------|-----------------------------|-----------------------------------|---------------------------------------|----------------------------------------------------|
| КТИРОВАНИЕ ЗАКУПКИ № 164                                                              | 40-19LO ЧЕРНОВИКИ                                            | Подгружается из АИС ГЗ авто                            | оматически                                               |                                                |                             |                                   |                                       |                                                    |
| ювание Закупки                                                                        | Услуги по передаче данных по беспроводным телекомму          | уникационным сетям                                     |                                                          | _                                              |                             |                                   |                                       |                                                    |
| ончания подачи оферт                                                                  | 02.08.2019 10:34 TO MCK                                      |                                                        |                                                          |                                                |                             |                                   |                                       |                                                    |
| я дата заключения контракта                                                           | 05.08.2019 0:00 🔳 💿 👁 MCK                                    | He                                                     | еобходимо вручную выс<br>юки Закупки                     | тавить                                         | • Добавить                  | документ                          |                                       |                                                    |
| полнения работ, оказания услуг,<br>и товаров                                          | 04.08.2020 10:34 🝸 🕑 👁 MCK                                   | 0,                                                     |                                                          |                                                |                             |                                   |                                       |                                                    |
| закупка                                                                               | Нет                                                          | <ul> <li>Выбираем вид закупки по врем</li> </ul>       | енным ограничениям                                       |                                                | Файл                        |                                   |                                       |                                                    |
| я поставщиков с ЭЦП                                                                   |                                                              |                                                        |                                                          |                                                |                             |                                   | 10.0                                  |                                                    |
| льный торг Важ                                                                        | н <b>о!</b> Срочная зак                                      | <i>упка –</i> срок по                                  | одачи офер                                               | рт должен б                                    | ыть не менее 1 ка <i>г</i>  | ендарного                         | дня (24 часа                          | a).                                                |
| Паси                                                                                  |                                                              |                                                        |                                                          |                                                |                             |                                   | 72 μαςαλ                              |                                                    |
| Пла                                                                                   | новия закупка –                                              | срок подачи с                                          | ферт долу                                                | кен оыть не                                    | менее з календар            | ных днеи (л                       | / Z 4dCd).                            |                                                    |
|                                                                                       |                                                              |                                                        |                                                          |                                                |                             |                                   |                                       |                                                    |
|                                                                                       | nobua yama sana                                              | alououlla voum                                         | navma - u                                                |                                                |                             |                                   |                                       |                                                    |
| поста План                                                                            | новая дата закл                                              | пючения конт                                           | ракта - не                                               | е менее одн                                    | юго календарного            | дня после о                       | срока оконча                          | ания                                               |
| поста План                                                                            | новая дата закл<br>ачи оферт                                 | пючения конт                                           | ракта - но                                               | е менее одн                                    | юго календарного            | дня после (                       | срока оконча                          | ания                                               |
| споста<br>План<br>пода                                                                | <i>новая дата зак</i> л<br>ачи оферт.                        | пючения конт                                           | ракта - не                                               | е менее одн                                    | юго календарного            | дня после (                       | срока оконча                          | ания                                               |
| кт-Петерб                                                                             | <i>новая дата закл</i><br>ачи оферт.                         | пючения конт                                           | ракта - но                                               | е менее одн                                    | юго календарного            | дня после (                       | срока оконча                          | ания                                               |
| тоста План<br>пода                                                                    | новая дата закл<br>ачи оферт.                                | ПЮЧЕНИЯ КОНМ                                           | ракта - но                                               | е менее одн                                    | юго календарного            | дня после (                       | срока оконча                          | ания                                               |
| авить адрес поставк                                                                   | новая дата закл<br>ачи оферт.<br>ки Визменить адрес поставки | ЛЮЧЕНИЯ КОНМ<br>* Удалить адрес поставки               | ракта - но<br>спецификация за                            | е менее одн                                    | юго календарного            | дня после (                       | срока оконча                          | ания                                               |
| с поста<br>пода<br>кт-Петерс<br>бавить адрес поставк                                  | новая дата закл<br>ачи оферт.<br>и 🛙 Изменить адрес поставки | ЛЮЧЕНИЯ КОНМ<br>Худалить адрес поставки                | ракта - но<br>спецификация за                            | е менее одн                                    | юго календарного            | дня после (                       | срока оконча                          | ания                                               |
| С ПОСТА<br>ПЛОН<br>КТ-Петерс<br>бавить адрес поставк                                  | новая дата закл<br>ачи оферт.<br>и Изменить адрес поставки   | ЛЮЧЕНИЯ КОНМ<br>★Удалить адрес поставки                | ракта - но<br>спецификация за                            | е менее одн                                    | юго календарного            | дня после (                       | срока оконча                          | ания                                               |
| ст-Петерс<br>Бавить адрес поставк                                                     | новая дата закл<br>ачи оферт.<br>и С Изменить адрес поставки | <b>ЛЮЧЕНИЯ КОНМ</b><br><b>х</b> Удалить адрес поставки | ракта - но<br>спецификация за                            | е менее одн                                    | юго календарного            | дня после (                       | срока оконча                          | ания                                               |
| С ПОСТА<br>ПЛАН<br>IKT-Петере<br>бавить адрес поставк                                 | новая дата закл<br>ачи оферт.<br>и                           | ЛЮЧЕНИЯ КОНМ<br>★Удалить адрес поставки                | ракта - но<br>спецификация за<br>название                | е менее одн                                    | юго календарного            | ДНЯ ПОСЛЕ (<br>кол-во             | срока оконча                          | Сумма                                              |
| ст-Петерб<br>Бавить адрес поставк<br>ССТВЕННОЕ ЛИЦО                                   | новая дата закл<br>ачи оферт.<br>и С Изменить адрес поставки | <b>ЛЮЧЕНИЯ КОНМ</b><br><b>х</b> Удалить адрес поставки | СПЕЦИФИКАЦИЯ ЗА<br>Название<br>кнопки                    | е менее одн                                    | цена<br>1000 календарного   | <b>ДНЯ ПОСЛЕ (</b><br>кол-во<br>1 | Срока оконча<br>Едизмерения<br>усл ед | Сумма<br>100.00 руб.                               |
| споста План<br>пода<br>кт-Петере<br>Бавить адрес поставк<br>ственное лицо<br>брано    | новая дата закл<br>ачи оферт.<br>си Визменить адрес поставки | <b>ЛЮЧЕНИЯ КОНМ</b><br>★ Удалить адрес поставки        | СПЕЦИФИКАЦИЯ ЗА<br>Название<br>кнопки                    | е менее одн<br>акупки<br>окпд2<br>65.12.21.000 | цена<br>100,00 руб.         | <b>ДНЯ ПОСЛЕ (</b><br>кол-во<br>1 | Срока оконча<br>Едизмерения<br>усл ед | Сумма<br>100,00 руб.<br>Итого: 100,00 руб.         |
| споста План<br>пода<br>кт-Петере<br>бавить адрес поставк<br>ственное лицо             | новая дата закл<br>ачи оферт.<br>«и                          | <b>ЛЮЧЕНИЯ КОНМ</b><br>• Удалить адрес поставки        | ракта - но<br>спецификация за<br>в<br>название<br>кнопки | е менее одн                                    | цена<br>100,00 руб.         | <b>ДНЯ ПОСЛЕ (</b><br>кол-во<br>1 | Срока оконча<br>Едизмерения<br>усл єд | Сумма<br>100.00 руб.<br>Итоге: 100,00 руб.         |
| кпоста План<br>пода<br>ст-Петерс<br>бавить адрес поставк<br>ственное лицо<br>брано    | новая дата закл<br>ачи оферт.<br>«и                          | <b>ЛЮЧЕНИЯ КОНМ</b><br>★ Удалить адрес поставки        | СПЕЦИФИКАЦИЯ ЗА<br>Название<br>кнопки                    | е менее одн<br>купки<br>окпд2<br>65.12.21.000  | цена<br>100,00 руб.         | <b>ДНЯ ПОСЛЕ (</b><br>кол-во<br>1 | Срока оконча<br>Едизмерения<br>усл ед | Сумма<br>100.00 руб.<br>Итоге: 100,00 руб.         |
| с поста<br>пода<br>кт-Петере<br>бавить адрес поставк<br>ственное лицо<br>вбрано       | новая дата закл<br>ачи оферт.<br>и С Изменить адрес поставки | <b>ЛЮЧЕНИЯ КОНМ</b><br><b>х</b> Удалить адрес поставки | СПЕЦИФИКАЦИЯ ЗА<br>Название<br>кнопки                    | е менее одн                                    | цена<br>100.00 руб.         | <b>ДНЯ ПОСЛЕ (</b><br>кол-во<br>1 | Ед измерения<br>усл Eд                | ания<br>сумма<br>100.00 руб.<br>Итого: 100,00 руб. |
| с поста План<br>пода<br>кт-Петере<br>бавить адрес поставк<br>гственное лицо<br>ібрано | новая дата закл<br>ачи оферт.<br>и                           | <b>ИЮЧЕНИЯ КОНМ</b>                                    | ракта - но                                               | е менее одн<br>акупки<br>окпд2<br>65.12.21.000 | <b>LIEHA</b><br>100,00 руб. | <b>ДНЯ ПОСЛЕ (</b><br>кол-во<br>1 | Срока оконча<br>Едизмерения<br>усл ед | ания<br>сумма<br>100,00 руб.<br>Итого: 100,00 руб. |

# Этап поиска и выбора Поставщика

### Три варианта:

1) Ожидание предложений (оферт) в период активности закупки;

🖱 Назад

2) Приглашение Поставщика принять участие в закупке;

3) Поиск Поставщика через витрину «Предложений» в период активности закупки.

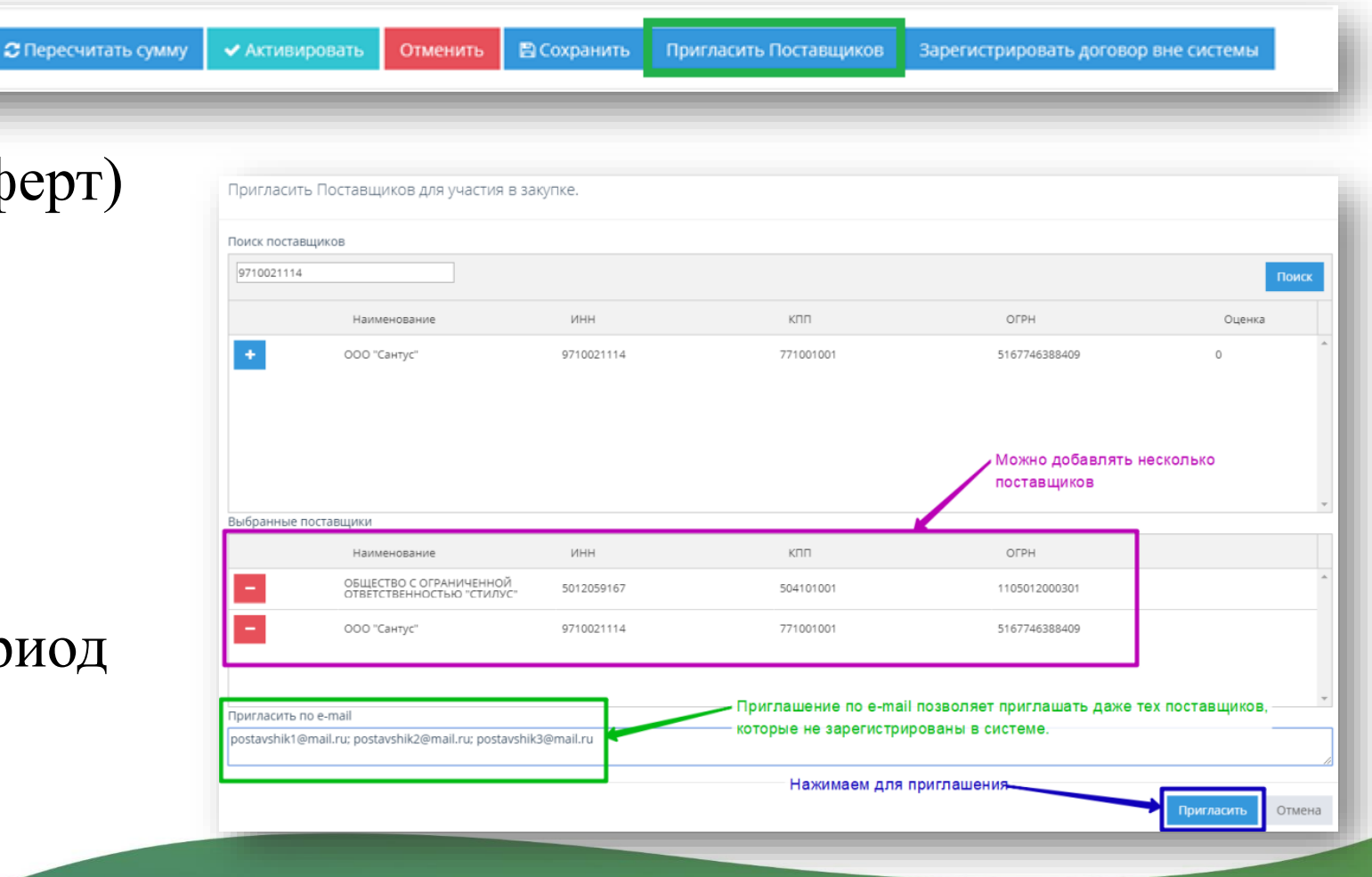

# Подача оферты Поставщиком

#### Q. Поиск закупок

- подраздел предназначен для поиска подходящих закупок

#### Заказчиков.

| По наименованию закупки, ном                                                               | еру договора, ИНН, КПП, наименованию                                                                           | заказчика, ОКПД                  |                             | НАЙТИ                  |
|--------------------------------------------------------------------------------------------|----------------------------------------------------------------------------------------------------|----------------------------------|-----------------------------|------------------------|
| По релевантности                                                                           | По убыванию                                                                                                    | 20                               | ~                           | ФИЛЬТР                 |
| 58083-22LO 53.10.19.000                                                                    | Commence and the second second second second second second second second second second second second second se | 1 (услед)                        | 13 000,00                   | Наименование закупки   |
| плановая дата заключения:<br>14 февраля 2022 г. 16:30<br>🋗 7 февраля 2022 г. 16:12 🚢 ГОСУД | срок окончания подачи оферт:<br>11 февраля 2022 г. 16:00<br>(АРСТВЕННОЕ КАЗЁННОЕ УЧРЕЖДЕНИЕ ЛЕНИ               | КОЛИЧЕСТВО<br>ІНГРАДСКОЙ ОБЛАСТИ | руб.<br>стоимость<br>"ЦЕНТР | Наименование позиции   |
| энергосбережения и повышени<br>59140-22LO Обучение                                         | Я ЭНЕРГОЭФФЕКТИВНОСТИ ЛЕНИНГРАДСКО                                                                             | Й ОБЛАСТИ"                       |                             | Номер договора         |
| Плановая дата заключения:<br>12 февраля 2022 г. 16:18                                      | Срок окончания подачи оферт:<br>11 февраля 2022 г. 16:18                                                       | 1 (услед)<br>КОЛИЧЕСТВО          | 18 500,00<br>руб.           | Только срочные закупки |

# Подача оферты Поставщиком

#### Закупка №58083. Услуги почтовой связи

🖺 Сохранить

Отправить заказчику

| 🕸 ОБЩИЕ СВЕДЕНИЯ                      |                                                                                                    | ~                    | / |              |                |        |                                                |   |
|---------------------------------------|----------------------------------------------------------------------------------------------------|----------------------|---|--------------|----------------|--------|------------------------------------------------|---|
| Площадка                              | ЭМЛО / Секция Ленинградская область                                                                                                    |                      |   |              |                |        |                                                |   |
| Номер закупки                         | 58083-22LO                                                                                                    |                      |   |              |                |        |                                                |   |
| Наименование закупки                  | Услуги почтовой связи                                                                                                    |                      |   |              |                |        |                                                |   |
| Заказчик                              | ГОСУДАРСТВЕННОЕ КАЗЁННОЕ УЧРЕЖДЕНИЕ ЛЕНИНГРАДСКОЙ ОБЛАСТИ "ЦЕНТР ЭНЕРГОСБЕРЕЖЕНИЯ И ПОВЫШЕНИЯ<br>ЭНЕРГОЭФФЕКТИВНОСТИ ЛЕНИНГРАДСКОЙ ОБЛАСТИ" (Все закупки организации) |                      |   |              |                |        |                                                |   |
| ИНН/КПП                               | 7841428446/784201001                                                                                                    |                      |   |              |                |        |                                                |   |
| Требуется наличие ЭЦП у<br>поставщика | Нет                                                                                                    | СПЕЦИФИКАЦИЯ ЗАКУПКИ |   |              |                |        |                                                | ~ |
| Статус                                | Активные                                                                                                    |                      |   |              |                |        |                                                |   |
| Сумма договора                        | 13 000,00 руб.                                                                                                    |                      |   |              |                |        |                                                |   |
|                                       |                                                                                                    | Название             |   | ОКПД2        | Цена           | Кол-во | Сумма                                          |   |
|                                       |                                                                                                    | 53.10.19.000         |   | 53.10.19.000 | 13 000,00 py6. | 1      | 13 000,00 руб.<br>Итого: <b>13 000,00 руб.</b> |   |
|                                       |                                                                                                    | Сформировать оферту  |   |              |                |        |                                                |   |
|                                       |                                                                                                    |                      |   |              |                |        |                                                |   |

🥱 Назад к списку оферт

🗙 Отменить

# Формирование Поставщиком предложения через Каталог

| Ленинградская область<br>Электронный Магазин<br>Ленинградской области                                                 | <b>Q</b> Закупки <b>Q</b> Предложения                            | 🖹 Инструкции                          | <b>O</b> 9 Февраля, Среда 12 30 N                 | ИСК 🕓 Поставщик у   | <ul> <li>Воропаева Кристина</li> <li>Андреевна</li> </ul> | ~ · |
|----------------------------------------------------------------------------------------------------|------------------------------------------------------------------|---------------------------------------|---------------------------------------------------|---------------------|-----------------------------------------------------------|-----|
| Главная 🔹 Мои предложения                                                                                             |                                                                  |                                       |                                                   |                     | 👚 Главная                                                 |     |
|                                                                                                    |                                                                  |                                       |                                                   |                     | 🖵 Управление продажами                                    | ~   |
| каталог предложений моей организации                                                                                  |                                                                  |                                       |                                                   |                     | Q. Поиск закупок                                          |     |
| Активные Черновики Архивные                                                                                           |                                                                  |                                       |                                                   |                     | 🖸 Оферты                                                  |     |
|                                                                                                    |                                                                  |                                       |                                                   |                     | 🔁 Заказы                                                  |     |
| • Создать новое предложение Хдеактивировать Вархив                                                                    |                                                                  |                                       |                                                   |                     | 😂 Каталог                                                 |     |
| 🗹 Идентификатор Название                                                                                              |                                                                  |                                       |                                                   | Цена                | Бухгалтерское дело                                        | <   |
|                                                                                                    |                                                                  |                                       |                                                   | \$                  | 🌞 Администрирование                                       | <   |
| Платные образовательные услуги по дополнитель<br>система в сфере закупок товаров, работ, услуг для<br>двадцать) часов | ьной профессиональной програм<br>а обеспечения государственных и | име повышения кв<br>и муниципальных н | алификации «Контрактная<br>ужд» в объеме 120 (сто | 12000               |                                                           |     |
| К К 1 Х Х 30 🗸 предложений на странице                                                                                |                                                                  |                                       |                                                   | Показаны 1 - 1 из 1 |                                                           |     |
|                                                                                                    |                                                                  |                                       |                                                   |                     |                                                           |     |

# Формирование Поставщиком предложения через Каталог

#### Создание нового предложения

| Регион поставки *              | Выбрать              |
|--------------------------------|----------------------|
|                                | Ленинградская обл. 🗙 |
| окпд2 *                        |                      |
| Статус                         | Черновик             |
| Наименование *                 |                      |
| Ключевые слова (через запятую) |                      |
| Описание                       |                      |
| Цена (за единицу)              | 0.00                 |
| Включает НДС                   | Нет                  |
| Единица измерения *            |                      |

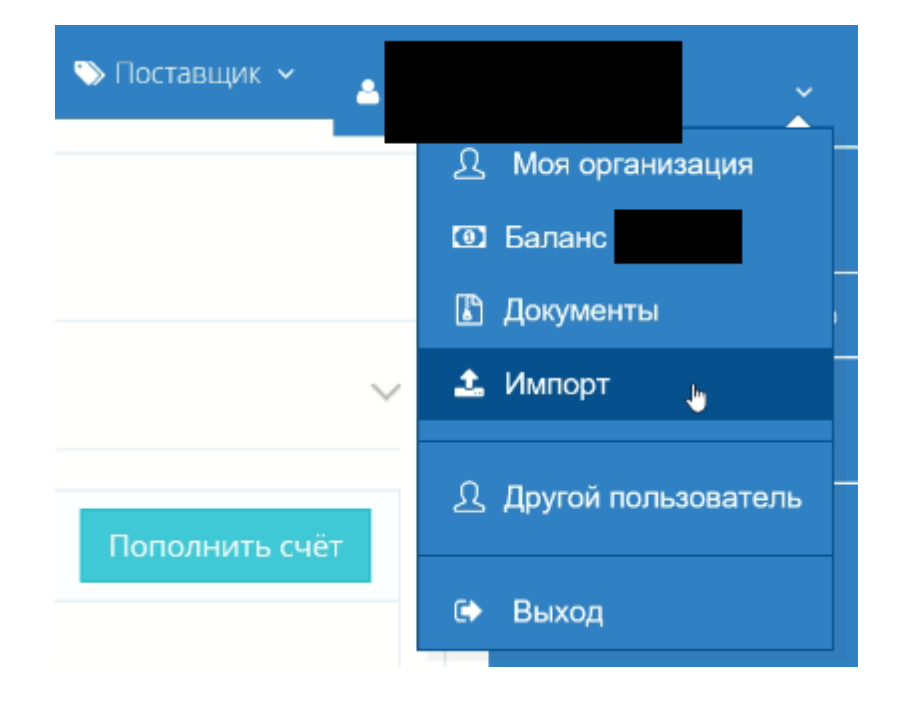

# Поиск Поставщика через витрину «Предложений»

| ŵ | Главная              |   |
|---|----------------------|---|
| ۲ | Управление закупками | ~ |
| £ | ) Закупки            |   |
| Q | Поиск предложений    |   |
| Ē | Заказы               |   |
| ጉ | <b>г</b> Корзина     |   |
| ٠ | Администрирование    | < |

| Пенниеридский области                                                                                                    |                                                                                                    |                                                                |                                           |                                                             |                                                                                                    |                                                                                                    | _                                                                                 |                                                                                              |                                                                       |                                                                   |
|----------------------------------------------------------------------------------------------------|----------------------------------------------------------------------------------------------------|----------------------------------------------------------------|-------------------------------------------|-------------------------------------------------------------|----------------------------------------------------------------------------------------------------|----------------------------------------------------------------------------------------------------|-----------------------------------------------------------------------------------|----------------------------------------------------------------------------------------------|-----------------------------------------------------------------------|-------------------------------------------------------------------|
| Главная - Понсс предложаний поставщикор<br>По наименованию предложения, ИНН, КЛП,                                                                                                    | наниментраника поставидана                                                                                                    | Поле для поиска данных Фун                                     | кционал для сортировки<br>ченных данных   |                                                             | Бумага для ОфТех IQ Smooth (A4,100                                                                                                    | рг,170%СІЕ ) пачка 500л. <sub>Арт</sub>                                                                                | mgn 214879                                                                        | ▲ поставщик<br>Назвыне осанозние<br>окщество с ограничен                                     |                                                                       |                                                                   |
| По релевантности<br>Автикул: 214879 Бумага для ОфТех IQ Smooth<br>Единица вомерения<br>ШТ<br>Э 29 марта 2019 г. 12:00 🌢 ОБЩЕСТВО С ОТМИР<br>Автикул: 214878 Бумага для ОфТех IQ Smooth<br>Единица измерения | <ul> <li>По убыванию</li> <li>h (A4, 100r, 170% СЕЕ ) пачка 500л.</li> <li>пчемной ответственностью "Спилус"</li> <li>h (A4, 50r, 170% СЕЕ ) пачка 500л.</li> </ul> | • 20                                                           | ,<br>649,57 руб.<br>цом<br>573,55 руб     | ФИЛЬТР<br>Выбрать регион п<br>Выбрать ОКПД2<br>Налижнование | цена за еднику<br>систория<br>видо руб.<br>Списане<br>Велияна Туби класс буманте 14<br>голцина буманте 114 инпродранность буманте 12<br>социна буманте 114 инпродранность буманте 15<br>социна буманте 114 инпродранность буманте 15<br>социна буманте 114 инпродранность буманте 15<br>социна буманте 114 инпродранность буманте 15 | 00: формат листов: А4; штук в коробке:<br>трана происхождение. Анстрик количе<br>и на есодове: Ди сотоянствия гост р 3 | 4: яркость бумагі: 113:<br>вство листов в пачке: 500:<br>57541-2017: Ната артивул | ИНН<br>5012059167<br>КПП<br>504101001<br>Ernall<br>-<br>Номер төлөфона<br>+7 (495) 724 18 07 | Для дос<br>необход<br>организа                                        | гупа к контактной информации<br>«мо нажать на наименование<br>ции |
| Выберите закупку<br>№                                                                                                    | еобходимо нажать<br>Название                                                                                                    | Товар поставши<br>Леккерарская область<br>Леккерарскай области | іка необходим                             | -                                                           | 214879:                                                                                                    | Q Say                                                                                                    | +добавить в корзину<br>гил Q Предложения                                          | Товар можно доб<br>привязав его к оп<br>Догументы © 34 Се                                    | авить в корзину,<br>ределенной закупке.<br>нжбре, Эторнек 15 18 МСК О | ) Southeas + 4                                                    |
| <ul> <li>3134-19LO</li> </ul>                                                                                                    | Закупка лекарствен                                                                                                    | Корзина<br>Поставщик: ОБЩЕСТВО С ОГРАНИЧ                       | енной ответственностью "стил              | 1yC* 5012059167 50-                                         | 4101001 🕱 Закупка: 3134-19LO Закуп                                                                                                    | Кно                                                                                                    | пка перехеда в                                                                    | корзину                                                                                      | R Market State                                                        | заличног заедихаан<br>гулма<br>гески предлажений                  |
| Название<br>Актовегин раствор для<br>40мг/мл 2мл N25                                                                                                    | Цена<br>инъекций 1,00 руб.                                                                                                    | Hamanicanine                                                   | Tobase 1976                               |                                                             |                                                                                                    | Line<br>Add 37 and                                                                                                    | Включия<br>НДС                                                                    | Konso                                                                                        |                                                                       | 59+e                                                              |
|                                                                                                    |                                                                                                    | Оформить заказ                                                 | Если все корректно мох<br>оформлять заказ | жно                                                         |                                                                                                    | undust agen                                                                                                    |                                                                                   |                                                                                              | × Реда<br>Удал                                                        | ктировать<br>1ить                                                 |

Q Такулын Q Предложение 💽 Документы 🔘 18 Сентебря, Сре

## Рассмотрение поступивших оферт

| ФЕРТЫ ПОСТАВЩИКОВ                         |                                                                                                    |                                                                                                    |                                                                                                    |                                                                                                    |                                                                                                |                                                                                                    | нажмите д                                                                                    | ля<br>ния с            |
|-------------------------------------------|----------------------------------------------------------------------------------------------------|----------------------------------------------------------------------------------------------------|----------------------------------------------------------------------------------------------------|----------------------------------------------------------------------------------------------------|------------------------------------------------------------------------------------------------|----------------------------------------------------------------------------------------------------|----------------------------------------------------------------------------------------------|------------------------|
| 1 🖴 🛛                                     |                                                                                                    |                                                                                                    |                                                                                                    |                                                                                                    |                                                                                                |                                                                                                    | офертой                                                                                      |                        |
| Поставщик                                 | Сумма                                                                                                    | Создана                                                                                             | Изменена                                                                                                    | Действительна ,                                                                                                    | p                                                                                              | Статус                                                                                                    |                                                                                              |                        |
| 2                                         | 77 000.00 py6.                                                                                                    | 3 сентября 2019 г. 17:33                                                                            | 6 сентября 2019 г. 17:29                                                                                                    | 19 сентября 2019                                                                                                    | . 15:00                                                                                        | Отклонен                                                                                                    |                                                                                              | (# Nogoo6wee           |
|                                           | 84 900.00 pyő.                                                                                                    | 2 сентября 2019 г. 15:36                                                                            | 4 сентября 2019 г. 14:56                                                                                                    | 14 сентября 2019                                                                                                    | . 16:00                                                                                        | Предлаж                                                                                                    | ение принято                                                                                 | (2 Подробжее           |
| <b>Важно!</b> Пр<br>информац<br>Заказчик. | номер<br>Статус Аттивные<br>ОИ ОТКЛОНЕНИИ ОФЕРТ<br>ИЮ, ПРЕДОСТАВЛЕННУ                                                                                                    | информация о за<br>ты Заказчик<br>ю в обосн                                                         | купке поставщик<br>статус Акт<br>обязан обосно<br>овании отклон                                                                                             | овать прич<br>ения офе                                                                                                    | чину<br>рты,                                                                                   | Информ<br>ОТКЛОНС<br>ОТВЕТСТ                                                                                                    | ация об<br>ЭНИЯ О(<br>ТВЕННО(                                                                | ферты. За<br>сть несет |
|                                           |                                                                                                    |                                                                                                    |                                                                                                    |                                                                                                    |                                                                                                |                                                                                                    |                                                                                              |                        |
|                                           | Сумма контракта 26 120,00 руб.                                                                                                    |                                                                                                    | Предложение пос<br>по каждой позици                                                                                                    | тавщика с указанием<br>и спецификации закуп                                                                                                    | предложенно<br>ки                                                                              | ой стоимости                                                                                                    | ~                                                                                            |                        |
|                                           | Сумма контракта 26 120,00 руб.                                                                                                    |                                                                                                    | Предложение пос<br>по каждой позици                                                                                                    | тавщика с указанием<br>и спецификации закуп                                                                                                    | предложенно<br>ки                                                                              | ой стоимости                                                                                                    | ~                                                                                            |                        |
|                                           | Сумма контракта 26 120,00 руб.<br>© СПЕЦИФИКАЦИЯ ОФЕРТЫ<br>Мазание<br>название                                                                                                    |                                                                                                    | Предложение пос<br>по каждой позици                                                                                                    | тавщика с указанием<br>и спецификации закуп<br>нмц колео<br>28000 год 3                                                                                    | предложенно<br>ки<br>ндс % цен-                                                                | ой стоимости                                                                                                    | ~<br>                                                                                        |                        |
|                                           | Сумма контракта 26 120,00 руб.<br>СПЕЦИФИКАЦИЯ ОФЕРТЫ<br>Мазание<br>картрида: CF 218 A для принтера Laserjet pro MFP M132ли, черный, тип картридка - о<br>картрида: CF 218 A для принтера Riserjet pro MFP M132ли, черный, тип картридка - он                                                                                                    | рригинальный<br>ный                                                                                 | Предложение пос<br>по каждой позици                                                                                                    | тавщика с указанием<br>и спецификации закуп<br>нмц Колео<br>з вероо руб. 3<br>5 400,00 руб. 1                                                              | <b>тредложенно</b><br>КИ<br>НДС % Цен-<br>Нет 0 5.00                                           | ОЙ СТОИМОСТИ<br>в Илого<br>2000 руб. 11 670/<br>2000 руб. 5 400/                                                                                                    | ₩<br>100 py6.<br>30 py6.                                                                     |                        |
|                                           | Сумма контракта 26 120,00 руб.<br>СПЕЦИФИКАЦИЯ ОФЕРТЫ<br>Вазние<br>Название<br>Картридк SP 218 A для примтера Lasejet pro MFP M132ли, черный, тип картридка - о<br>картридк SP2500E для примтера Ricch SP 3600 sf, черный, тип картридка соригиналь<br>Картридк SP250 A для примтера Ricch SP 3600 sf, черный, тип картридка соригиналь                                                                                                    | эрипнальный<br>ний                                                                                  | Предложение пос<br>по каждой позици                                                                                                    | тавщика с указанием<br>и спецификации закуп<br>нмц Колео<br>2 восоруб. 3<br>5 400.00 руб. 1<br>600.00 руб. 1<br>1 400.00 руб. 1                            | тредложенно<br>ки<br>нас % цен<br>нет 0 399<br>нет 0 540<br>нет 0 540                          | рй стоимости<br>и Итоге<br>0.00 руб. 11 670,<br>0.00 руб. 5 400,00<br>00 руб. 6 00,000,<br>00 руб. 6 00,000,<br>00 руб. 7 00,000,<br>00 руб. 7 00,000,<br>00 руб.                                                                                                    | .00 py6.<br>30 py6.<br>20 py6.<br>20 py6.                                                    |                        |
|                                           | Сумма контракта 26 120,00 руб.<br>СПЕЦИФИКАЦИЯ ОФЕРТЫ<br>Мазание<br>Картридк СР 218 А для принтера Laserjet pro MFP M132лик, черный, тип картридка - о<br>картридк SP45002 для принтера Rich SP 3600 сf. черный, тип картридка с<br>картридк CF 250 А для принтера Color Laserjet Pro MFP M176п, черный, тип картридк<br>картридк CF 353 А для принтера Color Laserjet Pro MFP M176п, пурлувный, тип картридк                                                                                                    | ориглиальный<br>ный<br>а: ориглиальный<br>цраг ориглиальный                                         | Предложение пос<br>по каждой позици                                                                                                    | тавщика с указанием<br>и спецификации закуп<br>в миц колево<br>з вео.00 руб. 3<br>5 400.00 руб. 3<br>5 400.00 руб. 1<br>4 150.00 руб. 1<br>4 300.00 руб. 1 | нредложенно<br>ки<br>нет 0 3 89<br>нет 0 500.<br>нет 0 403<br>нет 0 430                        | рй стоимости<br>и Иного<br>200 руб. 11 670,<br>300 руб. 5400,0<br>300 руб. 4030,0<br>200 руб. 4030,0<br>200 руб. 400,0<br>200 руб. 400,0<br>200 руб. 400,                                                                                                    | 000 py6.<br>30 py6.<br>30 py6.<br>30 py6.<br>30 py6.<br>30 py6.                              |                        |
|                                           | Сумма контракта 26 120,00 руб.<br>СПЕЦИФИКАЦИЯ ОФЕРТЫ<br>Название<br>картандах CF 218 А для принтера Laserjet pro MFP M132ли, черный, тип картандах сонтиналь<br>картандах CF 350 А для принтера Ricch SP 3600 аf, черный, тип картандах соригиналь<br>картандах CF 350 А для принтера Ricch SP 3600 af, черный, тип картандах соригиналь<br>картандах CF 350 А для принтера Ricch SP 9600 af, черный, тип картандах соригиналь<br>картандах CF 350 А для принтера Color Laserjet Pro MFP M176л, прогурный, тип картандах<br>картандах CF 353 А для принтера Color Laserjet Pro MFP M176л, прогурный, тип картандах<br>С ДОКУМЕНТАЦИЯ<br>Принимает предложение<br>и автоматически создает чер | рипинальный<br>ный<br>а: орипинальный<br>ида: орипинальный<br>рновик Заказа                         | Предложение пос<br>по каждой позици<br>по каждой позици<br>по каждой позици<br>по каждой позици<br>по каждой позици<br>по каждой позици<br>по каждой позици | тавщика с указанием<br>и спецификации закуп<br>и волости<br>а веосоруб. 3<br>5 400,00 руб. 1<br>4 150,00 руб. 1<br>4 300,00 руб. 1<br>3                    | тредложенно<br>ки<br>нат 0 389<br>нет 0 500.<br>нет 0 403<br>нет 0 403                         | <ul> <li>Игоге</li> <li>Игоге</li> <li>0.00 руб.</li> <li>11 670;</li> <li>0.00 руб.</li> <li>4 030,0</li> <li>0.00 руб.</li> <li>4 030,0</li> <li>0.00 руб.</li> <li>4 030,0</li> <li>26 600,0</li> </ul>                                                                                                    | 00 py6.<br>00 py6.<br>00 py6.<br>00 py6.<br>00 py6.<br>00 py6.                               |                        |
|                                           | Сумма контракта 26 120,00 руб.<br>СГПЕЦИФИКАЦИЯ ОФЕРТЫ<br>СПЕЦИФИКАЦИЯ ОФЕРТЫ<br>Мазание<br>картридк СР 218 А для принтера Lase/sc pro MEP M132ли, черный, тип картридка - о<br>картридк СР 2006 для принтера Rich SP 3600 аf, черный, тип картридка сонстинале<br>картридк СР 350 А для принтера Color Lase/sc Pro MEP M176n, пурпурный, тип картридк<br>картридк СР 353 А для принтера Color Lase/sc Pro MEP M176n, пурпурный, тип картридк<br>картридк СР 353 А для принтера Color Lase/sc Pro MEP M176n, пурпурный, тип картридк<br>картридк СР 353 А для принтера Color Lase/sc Pro MEP M176n, пурпурный, тип картридк<br>комментарии<br>Комментарии<br>Веедите текст комментерия        | риплиальный<br>ный<br>са: ориплиальный<br>идка: ориплиальный<br>ОТК<br>И ПС<br>ОНОВИК Заказа<br>Дан | Предложение пос<br>по каждой позици<br>по каждой позици<br>по каждой позици<br>по каждой позици<br>по каждой позици<br>по каждой позици                     | тавщика с указанием<br>и спецификации закуп<br>2 в90,00 руб. 3<br>5 400,00 руб. 1<br>4 150,00 руб. 1<br>4 300,00 руб. 1                                    | Тредложенно<br>ки<br>натозая<br>нетозая<br>нетозая<br>нетозая<br>нетозая<br>нетозая<br>нетозая | р СТОИМОСТИ<br>в Итого<br>200 руб. 11 670;<br>200 руб. 5 4000;<br>000 руб. 4 030,0<br>200 руб. 4 030,0<br>200 руб. 4 300,0<br>200 руб. 2 8000,0<br>200 руб. 2 8000,0<br>200 руб. 2 8000,0<br>2 8 000,0<br>2 8 00,0<br>2 8 00,0<br>2 8 0, | 00 py6.<br>30 py6.<br>30 py6.<br>30 py6.<br>00 py6.<br>• • • • • • • • • • • • • • • • • • • |                        |

# Этап формирования заказа

👚 Главная

📜 Управлени

Создать за С Мои закуп

Q Поиск пре

🖻 Заказы 🏷 Корзина

Когда Заказчик принял предложение Поставщика, в системе автоматически создается черновик Заказа.

Заказы и Договор

Статусы соответствующие этапу формирования Заказа

Статус

контрак

| закупками 🗸    |     | договоры                                           | Πομ | цдер                                      | жива           | ает d           | оорм              | аты         | Wor            | d, PE              | )F   |
|----------------|-----|----------------------------------------------------|-----|-------------------------------------------|----------------|-----------------|-------------------|-------------|----------------|--------------------|------|
| упку<br>4      |     | • Добавить договор                                 |     |                                           |                |                 |                   |             |                | ,                  | 1    |
| ложений        |     | Название файла                                     |     |                                           |                |                 | Дата п            | риложения   |                |                    |      |
|                |     | к < о > >                                          |     |                                           |                |                 |                   |             |                |                    |      |
|                |     |                                                    |     |                                           |                |                 |                   |             |                |                    |      |
|                | ©П  | озиции                                             |     |                                           |                |                 |                   |             |                |                    |      |
| 4000000000000  | вод | именование<br>а питьевая негазированная, объем-19л |     | Ед.изм<br>Литр;<br>Кубический<br>дециметр | Кол-во<br>7866 | Цена за ед<br>9 | НДС включен<br>Да | Процент НДС | Сумма<br>70794 | Сумма НДС<br>11799 | руб. |
| Apzylonbie 0/1 |     |                                                    |     | C. mark                                   |                |                 |                   |             |                |                    |      |

Кнопка для отправки Заказа в архив

|                     |                                                     |                    |                                          |                               |                                    |                           | Наименование      |                              |           | Ед.изм                          | Кол-во      | Цена за ед | НДС включен | Процент НДС | Сумма          | Сумма НДС |                     |
|---------------------|-----------------------------------------------------|--------------------|------------------------------------------|-------------------------------|------------------------------------|---------------------------|-------------------|------------------------------|-----------|---------------------------------|-------------|------------|-------------|-------------|----------------|-----------|---------------------|
| аказы и догозоры    |                                                     |                    |                                          |                               |                                    |                           | вода питьевая не  | егазированная, объем-19л     |           | Литр:<br>Кубический<br>дециметр | 7866        | 9          | Да          | 20          | 70794          | 11799     | руб.                |
| рновики заказов 0/0 | правленные Поставщику 0/0 Возвращенные для обсужден | ния 0/0 На заключе | нии договора 0/0                         | отклоненные 0/1 Договор заклю | чен 0/21 Архивные 0/1              |                           | вода питьевая не  | егазированная, объем-0,5л    |           | Литр;<br>Кубический<br>дециметр | 125         | 32.9       | Дa          | 20          | 4112.5         | 685.42    | ру <mark>б</mark> . |
| Ne                  | Создан                                              | Поставщ            | 18                                       | Закупка                       | умма                               | Сумма НДС                 | геркулес "Ясно со | олнышко" №2 , фасовка по 0,5 | KE        | Килограмм                       | 72          | 55         | Да          | 10          | 3960           | 360       | руб.                |
|                     | \$                                                  | 1                  | $\mathbf{N}$                             |                               | _ /                                |                           |                   |                              |           |                                 |             |            |             |             |                |           |                     |
| K < 0 > X           | 0 🗸 Элементов на странице                           |                    | Стату                                    | усы соответствующие этапу     | Итого: 0,00<br>заключения договора | Итого: 0,00<br>Нет данных |                   | Отправить П                  | оставщику | Внести из                       | менения     | я в заказ  | <b>•</b> 0  | тправит     | ть в арх       | ив        |                     |
| рновик заказа № 6   | 359                                                 |                    |                                          |                               |                                    |                           |                   |                              |           |                                 |             |            |             |             |                |           | _                   |
| 🖗 ИНФОРМАЦИЯ О ЗАН  | ABE                                                 | ~                  | 🕸 ИНФОРМАЦИЯ                             | О ЗАКУПКЕ                     | Уточнить позиции                   |                           |                   |                              |           |                                 |             |            |             |             |                |           |                     |
|                     |                                                     |                    |                                          |                               | = УТОЧНИТЬ ПОЗИІ                   | шии                       |                   |                              |           | Кнопки                          | для ре      | дактиро    | вания       |             |                |           | $\sim$              |
| Номер               |                                                     |                    | Секция                                   | Ленинградская область         |                                    |                           |                   |                              |           |                                 |             |            |             |             |                |           |                     |
| Поставщик:          |                                                     |                    | Номер контракта                          |                               | Наименование                       |                           |                   | Ед.изм                       | Кол-во    | Цена за ед                      | НДС включен | Процент НД | с Сумма     | Cv          | има НДС        |           | _                   |
| Статус              | Черновики заказов                                   |                    | Наименование                             | Поставка продуктов питания    |                                    |                           |                   |                              |           |                                 |             |            |             | -7          |                |           |                     |
| Дата создания       |                                                     |                    | Заказчик                                 |                               |                                    |                           | ADM               | Morro                        | 1         | 1200                            |             | 0          | 1200        | 0           |                | Изменить  |                     |
| Сумма по договору   |                                                     |                    |                                          |                               | Услуги по дистанционно             | и технической поддержке   |                   | Mecro                        |           | 1500                            |             | 0          | 1300        | 0           |                | 🗙 удалить |                     |
|                     |                                                     |                    | Дата создания                            |                               |                                    |                           |                   |                              |           |                                 |             |            | Итого: 1    | 300,00 Ито  | ого: 0,00 руб. |           | <u> </u>            |
|                     |                                                     |                    | Плановая дата<br>заключения<br>контракта |                               |                                    |                           |                   |                              |           |                                 |             |            | руо.        |             |                |           |                     |
|                     |                                                     |                    | Срок выполнения работ, оказания          |                               | Запрос информации или              | и вопрос Поставщику       |                   |                              |           |                                 |             |            |             |             |                |           |                     |
|                     |                                                     |                    | товаров                                  |                               | Применяет внесенн                  | ные изменения             | От                | меняет изменени              | я         |                                 |             |            |             |             |                |           |                     |

# Поставщик в своем личном кабинете получит уведомление и может предпринять следующие действия

Принять и перейти к подписанию договора

Заказ переместится на вкладку «На заключении договора»

Внести изменение и сделать встречное предложение

Заказ переместится на вкладку «Возвращенные для обсуждения»

Отклонить предложение Заказчика

Заказ переместится на вкладку «Отклоненные»

## Пополнение виртуального счета Поставщика

На момент подтверждения заказа на виртуальном счёте Поставщика должно быть достаточное для заключения договора количество денежных средств. В противном случае переход к подписанию договора будет невозможен. Рекомендуем заранее пополнять свой виртуальный счет.

| Ленинградская область<br>Электронный Магазин<br>Ленинградской области |      | <b>Q</b> Закупки <b>Q</b> Предложения | 🗄 Инструкции | <b>Ø</b> 9 Февраля, Среда 13 09 МСК | 🏷 Поста | ащик 🗸 🛕    | •                                       |
|-----------------------------------------------------------------------|------|---------------------------------------|--------------|-------------------------------------|---------|-------------|-----------------------------------------|
| Главная – Счет организации                                            |      |                                       |              |                                     |         | 📣 Главная   | Моя организация                         |
|                                                                       |      |                                       |              |                                     |         | 🖵 Управлен  | 🗈 Документы                             |
| Счеторганизации                                                       |      |                                       |              |                                     |         | 🖗 Бухгалтер | 🕹 Импорт                                |
| СЧЕТ                                                                  |      |                                       |              |                                     | $\sim$  | 🗢 Админист  | <ol> <li>Другой пользователь</li> </ol> |
| Номер счета                                                           |      |                                       |              | Пополнить счёт                      |         |             | В Выход                                 |
| Свободная сумма                                                       | руб. |                                       |              |                                     |         |             |                                         |
| Заблокированная сумма                                                 | руб. |                                       |              |                                     |         |             |                                         |
| Сумма на снятие                                                       | руб. |                                       |              |                                     |         |             |                                         |
| Сумма на оплату                                                       | руб. |                                       |              |                                     |         |             |                                         |
|                                                                       |      |                                       |              |                                     |         |             |                                         |

# Этап подписания договора

|                                                                                                 | Заказы и Договоры Открывает<br>черновики заказов 0/0 Отпривленные Поставщику 0/0                 | СОДЕРЖАНИЕ ЗАКАЗА<br>Возвращенные для обсуждения 0/0 На заключении договора 0/1 Отклоненные 0/0 Д<br>Поставщик Закупка                                                                            | Договор заключен 5/8 Архивные 0/0<br>Сумма Сумма НДС<br>Итого: Итого:<br>Показаны 1 - 1 из 1 | <ul> <li>Управление закупками</li> <li>Закупки</li> <li>О. Понск предложенией</li> <li>Закази</li> <li>Жарзинка</li> </ul> |                                                                                     |
|-------------------------------------------------------------------------------------------------|--------------------------------------------------------------------------------------------------|----------------------------------------------------------------------------------------------------|----------------------------------------------------------------------------------------------|----------------------------------------------------------------------------------------------------|-------------------------------------------------------------------------------------|
| позиции<br>Наименование<br>ех.угородная связь<br>рговоры<br>Споддерживает<br>Ф добавить договор | Едизм Колео Цена за ед<br>Условная<br>единица<br>обавления ЭД "Договор".<br>т форматы PDF, Word) | НДС включен Процент НДС Сумма Сумма НДС<br>руб.<br>Итого: Итого: Руб.<br>Кнопка для подписи ЭЦП<br>Договоры                                                                                       | писанный договор                                                                             |                                                                                                    |                                                                                     |
| Название файла<br>Скачать<br>< < 1 > 3                                                          | Дата приложения                                                                                  | Аликсать<br>Название файла<br>Контракт_картриджи_июль_2019v1.docx<br>Контракт_картриджи_июль_2019 (1).docx<br>Контракт_картриджи_июль_2019.docx<br>Контракт_картриджи_июль_2019.docx<br>К < 1 > X | Подпись<br>поставщика<br>Скачать<br>Скачать<br>Скачать<br>Скачать<br>Скачать<br>Скачать      | Подпись<br>Заказчика Дата приложения<br>17.07.2019 14:41<br>17.07.2019 12:59<br>16.07.2019 21:10<br>15.07.2019 09:12       | Статус<br>✓ Текущий<br>Х Архивный<br>Х Архивный<br>Х Архивный<br>1 - 4 из 4 записей |
| ЗАКЛЮЧЕНИЕ                                                                                      | ДОГОВОРА НА БУМАЖНОМ НОСИТІ                                                                      | ле                                                                                                    |                                                                                              |                                                                                                    |                                                                                     |

Предложить

Вы можете предложить поставщику заключить договор только в бумажном варианте, без сохранения договора в электронном виде.

# Загрузка заключенного ЭД «Договор» в АЦК ГосЗаказ

Вкладка «Формирование заказа» → «Заявки на закупку» → Вызвать контекстное меню на определенной заявке нажать

«Запросить статус»  $\rightarrow$ 

|          | Способ определения                            | Статус (1) 📥                                                     | Номер            |  |  |
|----------|-----------------------------------------------|------------------------------------------------------------------|------------------|--|--|
|          | Электронный аукцион                           | В обработке                                                      | 7419             |  |  |
|          | Электронный аукцион                           | В обработке                                                      | 7891             |  |  |
|          | Электронный аукцион                           | В обработке                                                      | 7863             |  |  |
|          | Электронный аукцион                           | ктронный аукцион В обработке                                     |                  |  |  |
| <b>V</b> | Закупка у единственного поставщика (исполните | Загружен в электронный магази                                    | н 12596          |  |  |
|          | Закупка у единственного поставщика (исполните | Загружен в электронный ма                                        | Открыть          |  |  |
|          | Закупка у единственного поставщика (исполните | акупка у единственного поставщика (исполните Обработка завершена |                  |  |  |
|          | Электронный аукцион                           | Обработка завершена                                              | Вернуть          |  |  |
|          | Закупка у единственного поставщика (исполните | Обработка завершена                                              | Запросить статус |  |  |
|          | Закупка у единственного поставщика (исполните | Обработка завершена                                              | 01/2221          |  |  |
|          | Запрос котировок                              | Обработка завершена                                              | Victoria 20      |  |  |
|          | Электронный аукцион                           | Обработка завершена                                              | удалить ЭП       |  |  |

→ В открывшемся ЭД Договор заполнить необходимые сведения

→ Довести ЭД Договор до статуса Исполнение

### Навигация

Комитет государственного заказа Ленинградской области

https://gz.lenobl.ru/

ГБУ ЛО «Фонд имущества Ленинградской<u>https://fond-lenobl.ru/</u> области»

Электронный магазин Ленинградской области

Инструкции Электронного магазина

https://zakupki.lenreg.ru/

https://zakupki.lenreg.ru/Market/Instructions

Техническая поддержка Электронного магазина

info@fond-lenobl.ru

8 (812) 670-75-88

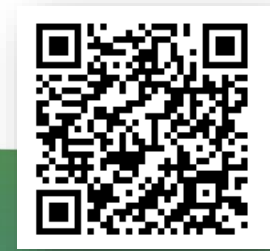

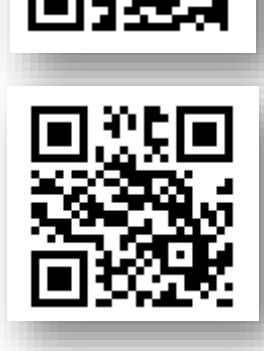